## Uploading, Interface and Configuration

As there is the only one available language for the moment – the Chinese Lucy, I decided to use Google Translator to make screenshots more understandable.

To enter the interface of the router you should visit the web-site **miwifi.com** 

| Carol # Umgall * | 중小米路由器                 |  |
|------------------|------------------------|--|
|                  | 欢迎使用小米路由器              |  |
|                  |                        |  |
|                  | mi miwifi.com   为发达而生1 |  |
|                  |                        |  |

Firstly, Lucy recommends to set up a WiFi network and set the password of the administrator. This step is quite simple, so I suppose there is no need in showing screenshots. After linking the router to the general Xiaomi account the welcome screen will look like this:

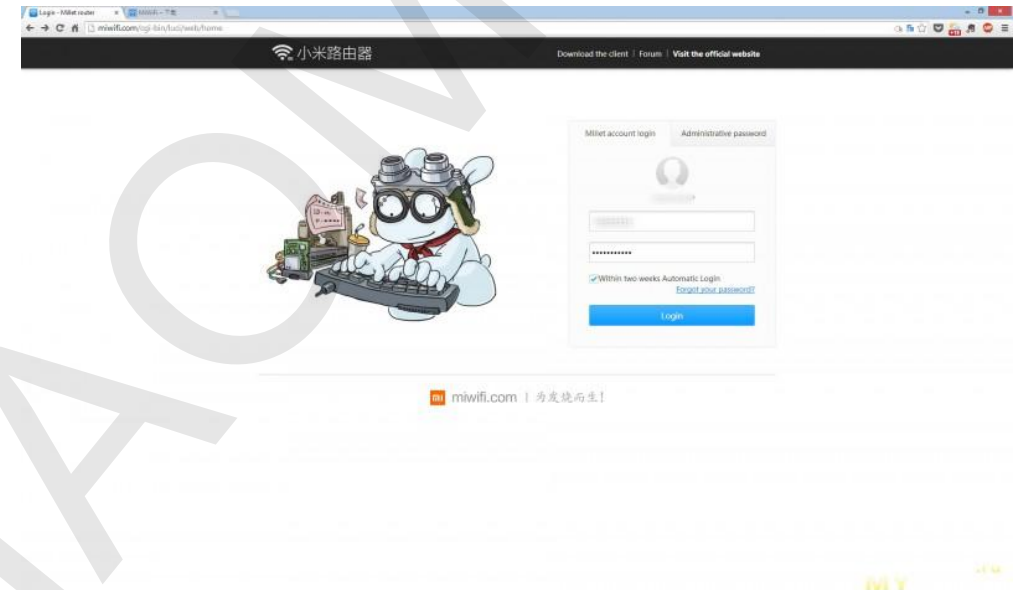

You can log in either via account or simply enter the password of the administrator. Herewith we can see the name of one of the established WiFi-networks.

Now let us run briefly through the sections:

 Routing status
 穼 小米路由器 🕘 MMFL24G QUR I D the client | Visit the official MiWiFi\_2.4G millet router 世号:RID CPU:取候1GHz Version: 0.6.7 Storage: 930.71 GB Run time: 5 minutes 57 secon MAC Address: BC: BE: BE: 21:90:17 ree Space: 814,9768 The current network status 19.14MB/5 81.19MB/S 2.82GB 1.09GB Terminal traffic statistics 4.1 Android, 280124013 AC. 88, 80 21/

Having logged in, we get to the status page. It displays the basic information on router, network status and a pie chart of the customers' traffic. The information on a network status is quite inadequate, as I am connected to a gigabit network and the connection by no means can be 10 MB/S, especially when the current speed written on the chart is 81.19 MB/S.

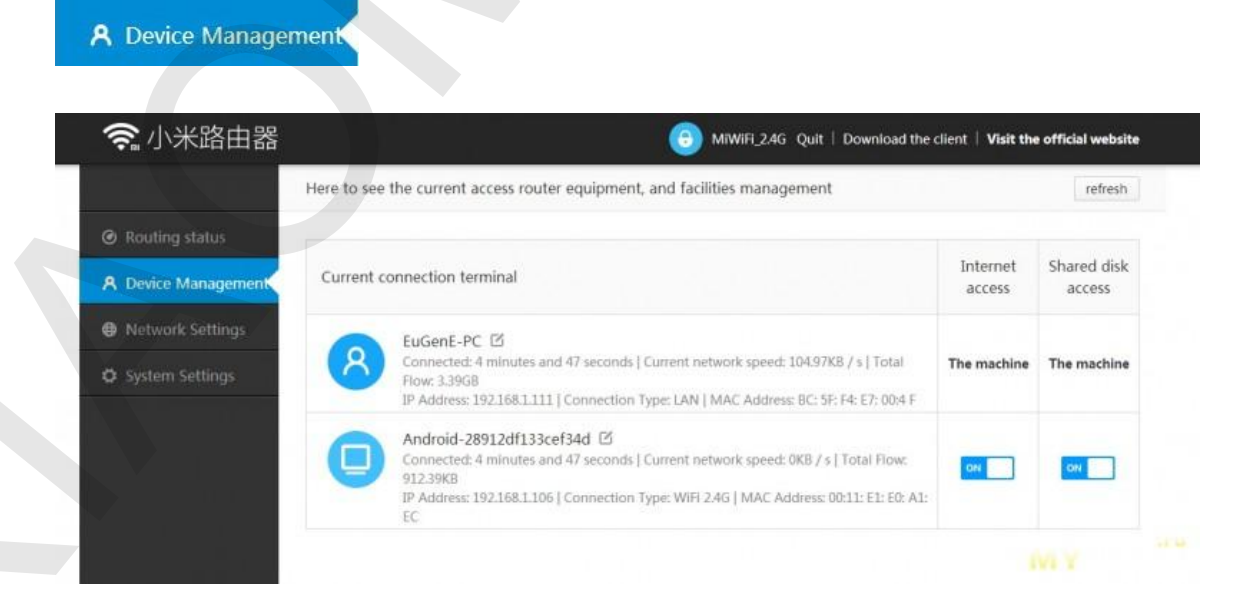

The second tab *Device Management* shows the list of connected devices. Here you can quickly control internet access to the devices connected via WiFi.

| 🛜 小米路由器                    |                   | MiWiFi_2.4G Quit   Download the client   Visit the official website |
|----------------------------|-------------------|---------------------------------------------------------------------|
|                            | WiFi设置            |                                                                     |
| Routing status             | Outside the       | WiFi设置                                                              |
| <b>A</b> Device Management | Network settings  |                                                                     |
| Network Settings           | MAC address       | Open the 24G ov                                                     |
| 🗘 System Settings          | Radio channel and | Name: MiWiFi_2.4G                                                   |
|                            | Wireless Access   | Hide the network is not to be found                                 |
|                            | DHCP Static IP    | Encryption: 混合加密(WPA/WPA2个人版 ▼                                      |
|                            |                   | Password:                                                           |
|                            |                   | Display password                                                    |
|                            |                   | Open the 5G or                                                      |

On the first tab WiFi you can customize 2.4G and 5G WiFi networks.

| 🛜 小米路由器             |                   |                                     | WiFi_2.4G Quit   Download the clie | ent   Visit the official website |
|---------------------|-------------------|-------------------------------------|------------------------------------|----------------------------------|
|                     | WiFi设置            |                                     |                                    |                                  |
| Routing status      | Outside the       | Outside the network sett            | lings                              |                                  |
| A Device Management | Network settings  |                                     |                                    |                                  |
| Network Settings    | MAC address       | After testing is recommended that y | you use the network type as DHCP   |                                  |
| System Settings     | Radio channel and | Networking<br>Type:                 | •                                  |                                  |
|                     | Wireless Access   | 21                                  |                                    |                                  |
| e / Kanto           | DHCP Static IP    | DNS1 :                              | Optional                           |                                  |
|                     |                   | DNS2 :                              | Optional                           |                                  |
|                     |                   | Determine                           |                                    |                                  |

The second tab is incorrectly translated by Google. In fact, here are ISP connection settings (external network).

| 🛜 小米路由器             | *                 | MIWiFi_2.4G Quit   Download the client   Visit the official website |
|---------------------|-------------------|---------------------------------------------------------------------|
|                     | WiFi设置            |                                                                     |
| Routing status      | Outside the       | Network settings                                                    |
| A Device Management | Network settings  |                                                                     |
| Network Settings    | MAC address       | LAN IP Address: 192.168.1.1                                         |
| System Settings     | Radio channel and | Save                                                                |
|                     | Wireless Access   |                                                                     |
|                     | DHCP Static IP    | DHCP服务: 0N                                                          |
|                     |                   | IP allocation 192.168.1 · 100 - 249<br>range:                       |
|                     |                   | Lease time: 24 小时 🔹                                                 |
|                     |                   | Save - strait                                                       |

On the tab *Network Settings* you can set the router LAN IP and DHCP range.

| 🛜 小米路由器             |                   |                                  | MiWiFL2.4G                                                       | Quit   Download the client               | Visit the official we | ebsite |
|---------------------|-------------------|----------------------------------|------------------------------------------------------------------|------------------------------------------|-----------------------|--------|
|                     | WiFi设置            |                                  |                                                                  |                                          |                       |        |
| Ø Routing status    | Outside the       | MAC addre                        | ss cloning                                                       |                                          |                       |        |
| A Device Management | Network settings  |                                  |                                                                  |                                          |                       |        |
| Network Settings    | MAC address       | You are current<br>For clone MAC | tly using the router's MAC add<br>addresses, please do the follo | ress is: 8C: BE: BE: 21:90:17 ,<br>wing: |                       |        |
| System Settings     | Radio channel and | Clone                            | 恢复出厂MAC地址                                                        | . •                                      |                       |        |
|                     | Wireless Access   | mode:                            | Save                                                             |                                          |                       |        |
|                     | DHCP Static IP    |                                  |                                                                  |                                          |                       |        |
|                     |                   |                                  |                                                                  |                                          |                       |        |

And here you can set any MAC-address for the router external interface (the internal addresses cannot yet be changed by Lucy).

| 🛜 小米路由器             |                   |                            | 🕘 MiWiFi    | i_2.4G Quit   Do | ownload the client | Visit the officia | I website |
|---------------------|-------------------|----------------------------|-------------|------------------|--------------------|-------------------|-----------|
|                     | WiFi设置            | De dia da est              |             |                  |                    |                   |           |
| Routing status      | Outside the       | Radio channel and strength |             |                  |                    |                   |           |
| A Device Management | Network settings  |                            |             |                  |                    |                   |           |
| Network Settings    | MAC address       | 2.4G网络:                    | MIWiFi_2.4G |                  |                    |                   |           |
| 🗘 System Settings   | Radio channel and | Radio channel:             | 12          | •                |                    |                   |           |
|                     | Wireless Access   | Band Bandwidth;            | 40M         | •                |                    |                   |           |
|                     | DHCP Static IP    | Signal strength:           | 标准          | *                |                    |                   |           |
|                     |                   |                            | Save        |                  |                    |                   |           |
|                     |                   | 5G Network:                | Not open    |                  |                    |                   |           |

The tab «Radio channell and strength» allow you to choose the channels for WiFi networks, ranges and signal strength. However, as a result the router sets the signal itself.

| 🥱 小米路由器             |                   |                                                                                                    |                                   | 2.4G Quit   Downloa  | ad the client   Visit t          | the official websit |  |  |
|---------------------|-------------------|----------------------------------------------------------------------------------------------------|-----------------------------------|----------------------|----------------------------------|---------------------|--|--|
|                     | WiFi设置            | 14/2 - L - A                                                                                                    | <b>C L L C</b>                    | 1000                 |                                  |                     |  |  |
| Routing status      | Outside the       | Wireless Access Control                                                                                                    |                                   |                      |                                  |                     |  |  |
| A Device Management | Network settings  |                                                                                                    |                                   |                      |                                  |                     |  |  |
| Network Settings    | MAC address       | Control mode:<br>* Blacklist mode (the list of devices allowed to access)  Whitelist mode (only allows devices to<br>access the list) Equipment list: |                                   |                      |                                  |                     |  |  |
| O System Settings   | Radio channel and |                                                                                                    |                                   |                      |                                  |                     |  |  |
|                     | Wireless Access   |                                                                                                    |                                   |                      |                                  |                     |  |  |
|                     | DHCP Static IP    | Currently<br>connected<br>devices                                                                                                    | 设备 信息                             | When connecting long | Connection<br>Speed              | Operat              |  |  |
|                     |                   | Android-<br>28912df133cef                                                                                                    | 192.168.1.106<br>00:11: E1: E0: A | 7 minutes and        | Upstream: 0.02<br>downside: 0.02 |                     |  |  |
|                     |                   | Wireless Access Cont                                                                                                    | rol List:                         |                      |                                  |                     |  |  |
|                     |                   | 设备信息 Operat                                                                                                    |                                   |                      |                                  |                     |  |  |
|                     |                   | No equipment add                                                                                                    | led.                              |                      |                                  |                     |  |  |

On the tab Wireless Access Control you can set up a WiFi access by the schemes of black or white list.

| 🥱 小米路由器             |                   |                              | MiWiFi_2.4G                | Quit   Download the clier | nt   Visit the official website |
|---------------------|-------------------|------------------------------|----------------------------|---------------------------|---------------------------------|
|                     | WiFi设置            |                              |                            |                           |                                 |
| Routing status      | Outside the       | DHCP Static IP /             | Assignment                 |                           |                                 |
| A Device Management | Network settings  |                              |                            |                           |                                 |
| Network Settings    | MAC address       | The current list of con      | nnected devices:()         |                           |                                 |
| System Settings     | Radio channel and | Device Name                  | IP地址                       | MAC地址                     | Operating                       |
|                     | Wireless Access   | EuGenE-PC                    | 192.168.1.235              | 8C:5F:F4:E7:00:4F         | Bound                           |
|                     | DHCP Static IP    | Android-<br>28912df133cef34d | 192.168.1.106              | 00:11:E1:E0:A1:EC         | Binding                         |
|                     |                   | Binding list: You can ad     | dd from the device list or | manually add              |                                 |
|                     |                   | IPistit                      | MAC地址                      |                           | Operation Full<br>unbundling    |
|                     |                   | 192.168.1.111                | BC:5F:F4:E7:00:4F          |                           | Unbundling                      |
|                     |                   | Save                         |                            |                           |                                 |

# Assigning static IP-addresses via DHCP

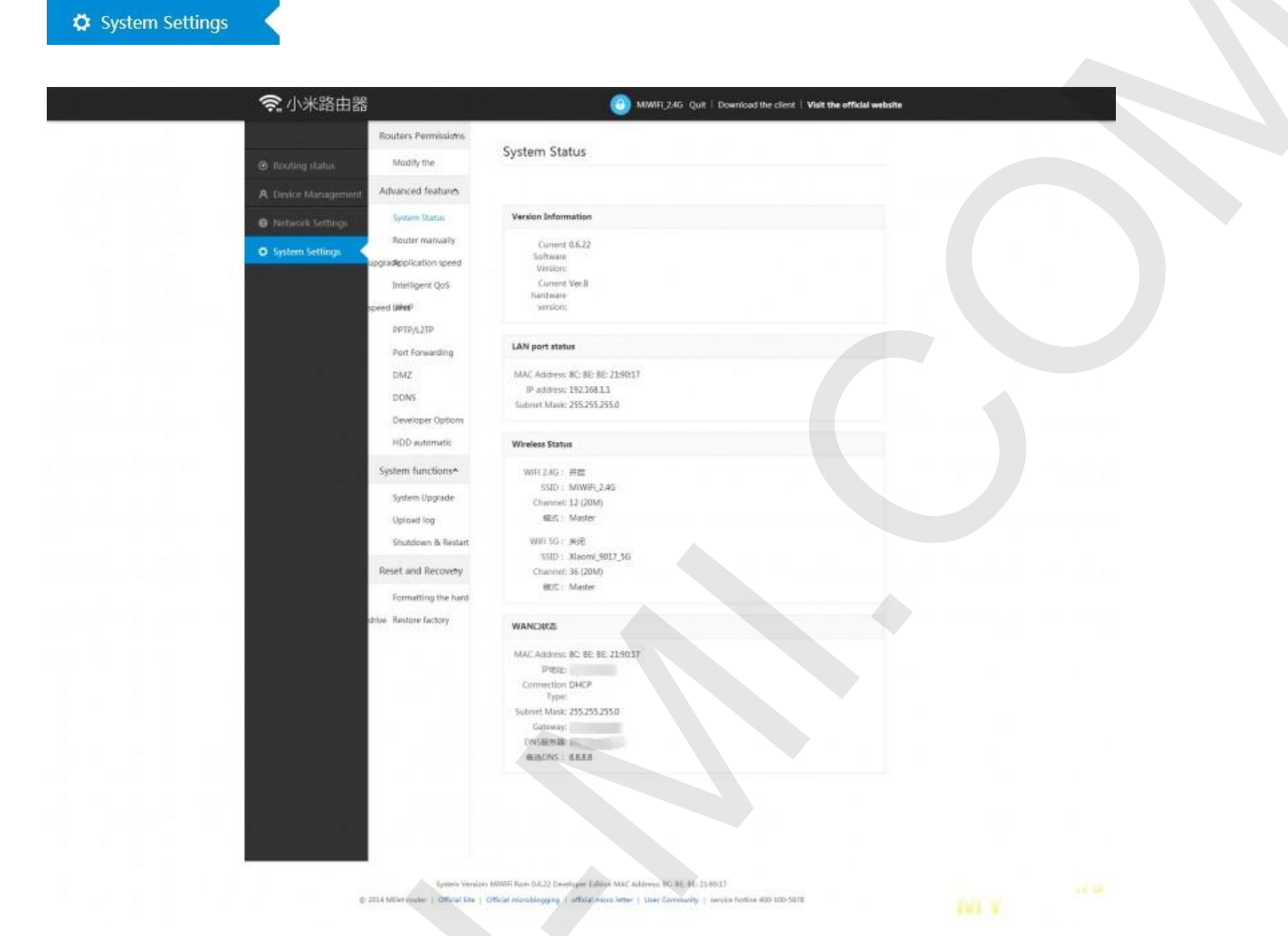

The tab *System Status* shows the standard data for about the router, LAN, WiFi and WAN connections status.

| »الالانالان | 🛜 小米路由器            |                                        | EuGené_New Quit   Download the client   Forum   Visit the official website                                                                                                    |  |
|-------------|--------------------|----------------------------------------|----------------------------------------------------------------------------------------------------|--|
|             |                    | Network Setting                        | Upgrade detection                                                                                                    |  |
|             | A storying status  | Outside the                            |                                                                                                    |  |
|             | O Routing settings | Routers Permissions                    | Found a new version opgradu package utor in 42.55MB, please citik Update<br>Now to the Lattest version.                                                                                                    |  |
|             |                    | Modify the                             | Upstate Now                                                                                                    |  |
|             |                    | Advanced features<br>System functions* | MUMIFI Viewe 34 Outputset log (20,1440/32) Developer Editorio III is particimanto o<br>politizazioni viewe fitti viewe e le fit fano moneto ficionali focus vigiteni ita<br>bility, Android App vinite optimiliarija the user esperience. We look forward to t<br>he EUX6 Feature will lound more elever and ma tere yolg vin togethere, so stary tu                                                                                                    |  |
|             |                    | System Upgrade                         | med NAVA opticate log 3, separa PNANE, thermal time, even more can not intri sup-<br>mast track QoS log 2, separa PNANE, to compare the compare provide the compare provide the<br>carity submetabilities 3, repair notine relations, connect time device to display the<br>BANK of the compared to the external motions, even access the notional set<br>BANK of the compared to the external motions, even access the notion calify the<br>BANK of the compared to the external motions, even access the notion calify the<br>BANK of the compared to the external motions, even access the notion calify the<br>set of the compared to the external motions, even access the notion calify the<br>set of the compared to the external motions are access the notion calify the<br>set of the compared to the external motions are access the notion calify the<br>set of the compared to the external motions are access the notion calify the<br>set of the compared to the external motions are access the notion calify the<br>set of the compared to the external motion of the set of the set of the set of the notion of the set of the set of th |  |
|             | - 19/              | Upload log<br>Upload                   | e network, such as NAS equipment. 3 continized web management backgrou<br>od session timenut strategies, lognis excuting and more security these militel 6 TV<br>/ bock has individual fitiders can no be displayed issue through DUNA access t<br>le enuties. Avstend age upgelare lognis museum entimunifies (ogic contraction, u =                                                                                                    |  |
|             | cor<br>cor         | nlig <b>Bestore</b> Information        |                                                                                                    |  |
|             |                    | Reset and Recovery                     |                                                                                                    |  |
|             | driv               | Formattling the hard                   |                                                                                                    |  |
|             |                    |                                        |                                                                                                    |  |
|             |                    |                                        |                                                                                                    |  |
|             |                    |                                        |                                                                                                    |  |
|             |                    |                                        |                                                                                                    |  |
|             |                    |                                        |                                                                                                    |  |
|             |                    |                                        |                                                                                                    |  |
|             |                    |                                        |                                                                                                    |  |

The manual firmware update allows selecting the firmware file locally. When setting the developer version, the router will be repeatedly updated to the latest version. It seems like the cumulative update for the latest version is not provided.

| 🥱 小米路由器             | e<br>E                                     |                     | 0                                  | MIWIFI_2.4G Quit   Download the client | Visit the official website |
|---------------------|--------------------------------------------|---------------------|------------------------------------|----------------------------------------|----------------------------|
|                     | Routers Permissions                        | Applicati           | on crossed stat                    |                                        |                            |
| Routing status      | Modify the                                 | Applicati           | on speed stat                      | us <u>u</u>                            |                            |
| A Device Management | Advanced features                          |                     |                                    |                                        |                            |
| Network Settings    | System Status                              | Set the spee        | d limit rules:                     |                                        |                            |
| O System Settings   | Router manually<br>upgradepplication speed | Application<br>Name | Current speed                      | Speed mode (0 = not limited speed)     | Modification               |
|                     | Intelligent QoS                            | Thunder             | Upload 0KB / S<br>Download 0KB / S | Open-speed<br>Open-speed               |                            |
|                     | speed URNITP<br>PPTP/L2TP                  | Fast<br>disk        | Upload 0KB / S<br>Download 0KB / S | Open-speed<br>Open-speed               |                            |
|                     | Port Forwarding                            |                     |                                    |                                        |                            |

The next tab probably shows the traffic distribution. However, I didn't understand the essence of this tab.

| 🤶 小米路由器             | 고<br>고                   |                   | <u>(</u> Э міw        | /iFi_2.4G Quit | Download the client | Visit the official website |
|---------------------|--------------------------|-------------------|-----------------------|----------------|---------------------|----------------------------|
|                     | Routers Permissions      |                   |                       |                |                     |                            |
| Routing status      | Modify the               | UPnP status       |                       |                |                     |                            |
| A Device Management | Advanced features        |                   |                       |                |                     |                            |
| Network Settings    | System Status            | UPnP device list: |                       |                |                     |                            |
| • Hetwork settings  | Router manually          | Agreement         | Application Name      | Client IP      | Internal Port       | External port              |
| System Settings     | upgrad application speed | UDP               | NAT-PMP 29275 u<br>dp | 192.168.1.235  | 29275               | 29275                      |
|                     | Intelligent QoS          | тср               | NAT-PMP 29275 tc      | 192.168.1.235  | 29275               | 29275                      |
|                     | speed Limit?             | UDP               | NAT-PMP 29276 u<br>dp | 192.168.1.111  | 29275               | 29276                      |
|                     | PPTP/L2TP                | тср               | NAT-PMP 29276 tc      | 192.168.1.111  | 29275               | 29276                      |
|                     | Port Forwarding          |                   |                       |                |                     |                            |

The tab UPnP status shows the state of the automatic port forwarding.

| 🛜 小米路由器                                              | MINIFL2.4G Quit   Download the client   Visit the official website                                                                                                    |  |
|------------------------------------------------------|----------------------------------------------------------------------------------------------------|--|
| Routers Permission     Routing status     Modify the | Port Forwarding                                                                                                    |  |
| A Desice Management Advanced features                | Pert Forwarding                                                                                                    |  |
| O System Settings                                    | Name                                                                                                    |  |
| Intelligent QoS<br>speed UMMP                        | Produced ILCP • External ports                                                                                                    |  |
| PETPA2TP<br>Post Forwarding                          | Internal IP<br>Address                                                                                                    |  |
| DMZ<br>DDNS<br>Developer Dation                      | Add                                                                                                    |  |
| HDD automatic                                        | List of rules           Name         Agreement         Estenul port         Internal IP         Internal Port         Operating                                           |  |
| System functions*                                    | No Add                                                                                                    |  |
| System Upgrade<br>Uprinad log                        | Range Forwarding                                                                                                    |  |
| Shutdown & Ress<br>Reset and Recover                 | Protocol: TCP +                                                                                                    |  |
| Formatting the ha                                    | s Start Port                                                                                                    |  |
| drive. Restore factory                               | End port                                                                                                    |  |
|                                                      | Target IP:                                                                                                    |  |
|                                                      | List of rules                                                                                                    |  |
|                                                      | Name Agreement Start port End port Destination IP Operating<br>No Add                                                                                                    |  |
|                                                      | Recome effective                                                                                                    |  |
|                                                      |                                                                                                    |  |
| Egitive<br>C 3354 Miller router   Officia            | writen MONER Fern 0.6.22 Developer Edition MAL Aldrein IC DE BE 23 50.0<br>dar   Official intenditography   official inten (Ther Conversity   Service Aution 600-100-5078 |  |
| The manual forwarding adjustment.                    |                                                                                                    |  |

| 🛜 小米路由器             |                                                                                                    | MIWIFI_2.4G Quit   Download the client   Visit the official website                                                                                         |  |  |
|---------------------|----------------------------------------------------------------------------------------------------|----------------------------------------------------------------------------------------------------|--|--|
|                     | Routers Permissions<br>Modify the                                                                                                    | Developer Options                                                                                                    |  |  |
| A Device Management | Advanced features                                                                                                    |                                                                                                    |  |  |
| Network Settings    | System Status<br>Router manually                                                                                                    | Plug-in gr=<br>Development<br>Environment:                                                                                                    |  |  |
| System Settings     | Addition in an using a dispersion of the interval of the interval of the inter | Through SSH tool, enter ssh plugin@miwifi.com-p 2222 log into the router, the default login password admin (after login can change the password via passwd) |  |  |
|                     |                                                                                                    |                                                                                                    |  |  |

Turning on the mode for plugin developers.

| Routers Permissions         Routing status       Modify the         Device Management       Advanced features         Network Settings       System Status         Router manually       Router manually         ystem Settings       upgradepplication speed         Intelligent QoS       speed limitip         PPTP/LZTP       Port Forwarding         DMZ       DMZ                                                                                                    | 3. 小米路由器                                                           |                                                               | MiWiFi_2.4G Quit   Download the client   Visit the official website                                                                             |  |  |
|----------------------------------------------------------------------------------------------------|--------------------------------------------------------------------|---------------------------------------------------------------|----------------------------------------------------------------------------------------------------|--|--|
| Routing status Modify the   Device Management Advanced features   System Settings System Status   Router manually Router manually   upgradepplication speed Intelligent QoS   speed UMMP PTTP/L2TP   Port Forwarding DMZ                                                                                                    |                                                                    | Routers Permissions                                           |                                                                                                    |  |  |
| Device Management       Advanced features         Network Settings       System Status         Router manually       Router manually         upgradepplication speed       Intelligent QoS         speed WithiP       PDTP/L2TP         Port Forwarding       DMZ                                                                                                    | Routing status                                                     | Modify the                                                    | HDD automatic sleep                                                                                                    |  |  |
| Network Settings       System Status         Router manually       Router manually         upgrad@pplication speed       Intelligent QoS         speed limitip       PPTP/L2TP         Port Forwarding       DMZ                                                                                                    | Device Management                                                  | Advanced features                                             |                                                                                                    |  |  |
| Router manually       Recommended to connect the router is using SSH users do not turn this feature)         (Recommended to connect the router is using SSH users do not turn this feature)         (Recommended to connect the router is using SSH | Network Settings                                                   | System Status                                                 | After opening this function millet router will make it into hibernation in the hard non-working state,<br>to extend the life of the hard drive. |  |  |
| speed LiifhitiP<br>PPTP/L2TP<br>Port Forwarding<br>DMZ                                                                                                    | C System Settings<br>Upgradepplication spectrum<br>Intelligent QoS | Router manually<br>upgradepplication speed<br>Intelligent QoS | (Recommended to connect the router is using SSH users do not turn this feature)                                                                 |  |  |
| PPTP/L2TP<br>Port Forwarding<br>DMZ                                                                                                    |                                                                    | speed <b>UiPrit</b> P                                         |                                                                                                    |  |  |
| DMZ                                                                                                    |                                                                    | PPTP/L2TP<br>Port Forwarding                                  |                                                                                                    |  |  |
|                                                                                                    |                                                                    | DMZ                                                           |                                                                                                    |  |  |
|                                                                                                    |                                                                    | Developer Options                                             |                                                                                                    |  |  |

Here you can turn on the hardware auto sleep mode when it is not being used for a while.

## Mi WiFi client on Android

Now I will show you a cursory review of Mi WiFi client on Android translated by me. By the way, this topic contains an online discussion of this super-device and some data on its research.

| Київстар   МТС | 0.02K/s 奈 . اا . اا 🚇 22:17 | 7  |
|----------------|-----------------------------|----|
| $\mathbb{M}$   | iWiFi                       |    |
| 邮箱/手机号码        |                             | *  |
| 密码             | •                           |    |
|                |                             |    |
|                |                             |    |
|                |                             |    |
|                |                             |    |
| Забыл(а) парол | пь Регистрация              | u. |

At first sight the attention is drawn by hieroglyphs. The reason may be that Chinese didn't bother to make a full localization at least in English, and my translation is based on English local, as I am a complete zero in Chinese :)

The application necessarily demands binding the router to your Mi account required for the valuable functioning of the router. The recently cut but promised to be returned to the firmware applications and plugins use it, too.

| Київстар   МТС 🖬 🛛 0   | 42K/s 🛜 1 🖗 22:22                      | Київстар   МТС 🖬 0.42К/s 🥱 II 🚱 22:22                              | Київстар   МТС 🖻     | 1.1K/s 😤 .ul .ul 🚱 22:25                            |
|------------------------|----------------------------------------|--------------------------------------------------------------------|----------------------|-----------------------------------------------------|
| (î.                    | 8 EuGenE_New<br>Xiaomi_9017            | R EuGenE_New<br>Xiaomi_9017 Q 找下载资源                                | Скачивани            | е Скачано                                           |
| 1.0.10                 | Ско                                    | Скорость внешней сети                                              |                      |                                                     |
| Xiaomi_9017            | ~ Z                                    |                                                                    |                      |                                                     |
| Xiaomi_9017            |                                        | 历史最高标、1Mic                                                         | 1周 85,1 M/c          |                                                     |
| Пиагностика сети       | 师!系统已升至新<br>3 дней назад               | 帅!系统已升至新版本啦(0.6.22)!<br>З дней назад                               |                      |                                                     |
| диагностика сети       | 师!系统已升至影<br>3 дней назад               | 师!系统已升至新版本啦(0.6.7)!<br>3 дней назад                                |                      | $\sim$                                              |
| Настройки роутера      | 师!系统已升至ま<br>3 дней назад               | 6 帅!系统已升至新版本啦(0.5.89)!<br>З дней назад                             |                      |                                                     |
|                        | (1) 帅!系统已升至新<br>3 дней назад           | 师!系统已升至新版本啦(0.4.92)!<br>З дней назад                               | Нет ска              | ачиваемых файлов                                    |
|                        | 🛑 一台新设备()译                             | 💼 一台新设备()连入啦!快看看是谁? >                                              |                      | 바라네트립는                                              |
|                        | С 3<br>Подключе<br>устройств           | 3<br>Подключенные<br>устройства В15ев<br>Доступное<br>пространство | рев<br>ное<br>анство |                                                     |
| Отзыв Обновление Выхо, | оо О<br>Плагины<br>музиц <sup>го</sup> | ОО 0<br>Плагины 1<br>Intelligent<br>Scene                          | ent<br>Создать но    | +<br>вую ссылку для скачивания муссиц <sup>юу</sup> |

The main screen is divided on three areas, switched by swipe. The main screen shows the information on traffic, downloads, the latest operations of the router, the number of connected devices and the free space available on HDD. The two lower buttons allow entering the plugins and smart scenarios sections.

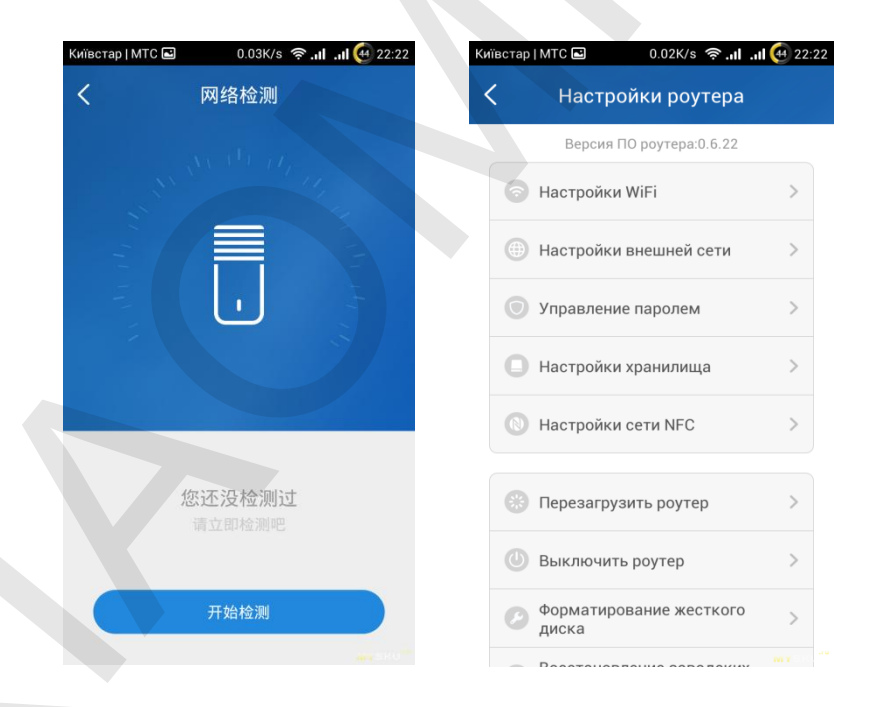

The right swipe opens the settings menu. The first item leads to the incomprehensible Chinese network diagnostics, while the second item leads to the router settings presented by the most basic parameters. Under the menu is the Update button. Pressing this button allows quickly checking firmware updates of the router or client. However, it is usually not required as in case there installed the latest firmware for the router, the program will automatically inform you even in the background mode. It is very convenient: you can update the home router firmware via OTA while drinking tea at work.

| іївстар   МТС 🖃 | 0.02K/s 奈 <b>1i1i</b> 🙋 22:31 | Київо | стар   МТС 🖬                         | 0.00K/s 奈 . <b> </b> .          | ul 🤕 22:31     |
|-----------------|-------------------------------|-------|--------------------------------------|---------------------------------|----------------|
| Подклю          | ченные устройства             | <     | android-289                          | 912df133cef3                    | 4d •••         |
| ?               | ??                            |       | МАС-адрес:                           | <b>?</b><br>8:00:11:E1:E0:A1:EC |                |
| android-2891    | bc5ff4e7004f 48:5D:60:92:A    |       | Доступ в интер                       | нет                             |                |
|                 |                               | 0     | Общий доступ і                       | к диску                         |                |
|                 |                               | O     | Частный досту                        | пк диску                        |                |
|                 |                               | G     | WiFi - 2.4G<br>Тип подключения       |                                 | ( <del>,</del> |
|                 |                               | C     | 2 час(а/ов) 57 м<br>Время подключени | минут<br><sup>ия</sup>          |                |
|                 |                               | Q     | ОГБ<br>Общий входящий г              | поток                           |                |
| Быс             | трое подключение роутера      | 0     | 0 КБ/с<br>Текущая входящая           | я скорость                      |                |

The connected devices menu also allows configuring internet access individually for each of the connected devices.

| Київстар I МТС 🖬 0.03К/s 😤 ні ні 🕢 22:33 |
|------------------------------------------|
| Дисковый накопитель                      |
| Диск с общим доступом                    |
| Зашифрованный диск                       |
|                                          |
|                                          |
|                                          |
|                                          |
|                                          |

Pressing the folder button can lead to the HDD conductor.

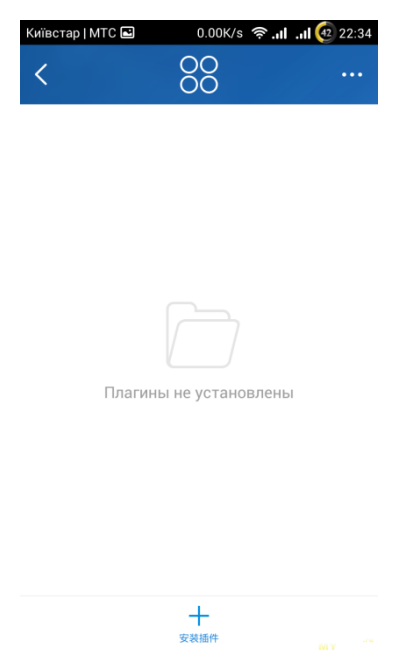

For the time being we will not consider plugins.

The *Intelligent Scene* is smart scenarios allowing the owners of Mi WiFi routers felling like owners of smart homes. In theory, these scenarios can configure either a scheduled router functioning (turning on/off the WiFi, turning on/off the router etc.) or home appliances and utensils operation connected to the network or having IR receiver. The bundle of the router, client and such a controller allows controlling home devices manually from a smartphone or configuring alert actions on a schedule. However, this functional is outside the review since I don't have a controller.

## **Mi WiFi Client for PC**

Here we have nothing special to say. The client is entirely in Chinese with poor functionality. Though, it is required for creating a torrent folder on HDD to store torrent files downloaded on hard drive. The process itself is quite simple: you just put a file into a torrent folder and the router starts downloading. If there is a limitation, no more than three files could be downloaded simultaneously. The downloading process can be traced on Android client.

# Tests

The level of the WiFi signal at Newman K1 at a distance of 50 cm from the router and 5 yards through a concrete wall, respectively.

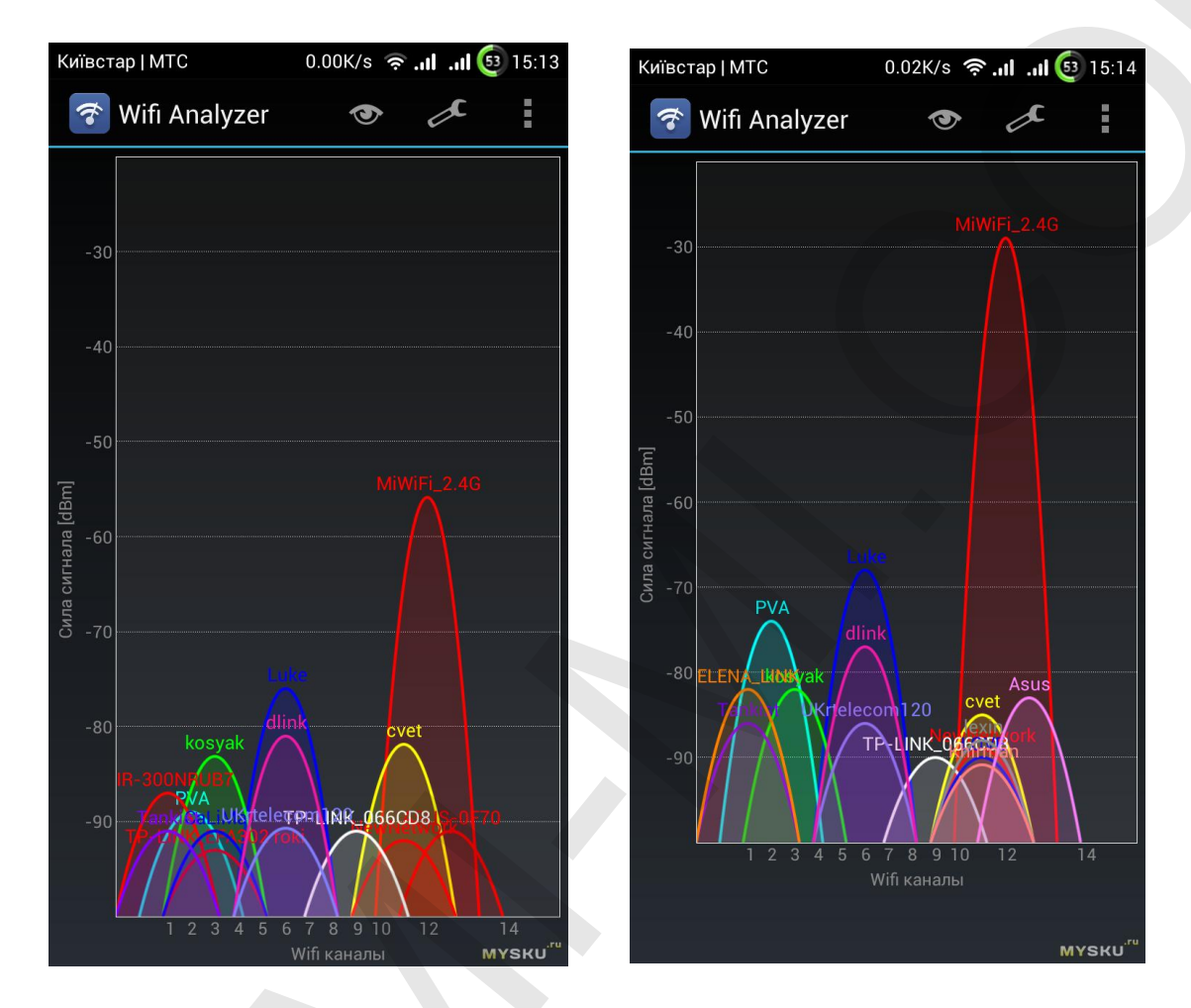

Speed test at Gigabit grid in Kiev:

| OOKLA' SPEEDTEST         5130 PAR dHT           DOWNLOAD         UPLOAD         PING           6977.25 Mb/s         790.466 Mb/s         1 ms                                                                                                    | OOKLA' SPEEDTEST         6/20/2014           DOWNLOAD         UPLOAD         PING           6900.19         VH/s         240.81         Mb/s         3 ms | OOKLA' SPEEDTEST         54/20/2014<br>9/13 PM GMT           DOWNLOAD         UPLOAD         PING           6588.10 mb/s         596.30 mb/s         1 ms | OOKLA' SPEEDTEST         6//20/2014           DOWNLOAD         UPLOAD         PING           6522.80 Mb/s         276.41 Mb/s         3 ms |
|----------------------------------------------------------------------------------------------------|----------------------------------------------------------------------------------------------------|----------------------------------------------------------------------------------------------------|----------------------------------------------------------------------------------------------------|
| GRADE: A+ (FASTER THAN 99% OF UA)<br>ISP: NASHNET LTD *****<br>SERVER: KIEV (< 50 mi) MYSKU                                                                                                    | GRADE: A+ (FASTER THAN 99% OF UA)<br>ISP: NASHNET LTD *****<br>SERVER: KIEV (< 50 mi) MYSKU                                                               | GRADE: A+     (FASTER THAN 99% OF UA)       ISP: NASHNET LTD     *****       SERVER: KIEV (< 50 mi)                                                       | GRADE: A+ (FASTER THAN 99% OF UA)<br>ISP: NASHNET LTD *****<br>SERVER: KIEV (< 50 mi) MYSKU                                                |
| OOKLA SPEEDTEST         9:52 presonal           DOWNLOAD         UPLOAD         PING           705.40         806.89         Mois         1 ms           GRADE: A+         (FASTER THAN 99: 0F UA)         ISP NASHNET LTD         UPLOAD           ISP NASHNET LTD         WYSKU <sup>TU</sup> SERVER KIPC (50 mil)         MYSKU <sup>TU</sup> |                                                                                                    |                                                                                                    |                                                                                                    |

#### The test of the HDD in a router mount via samba:

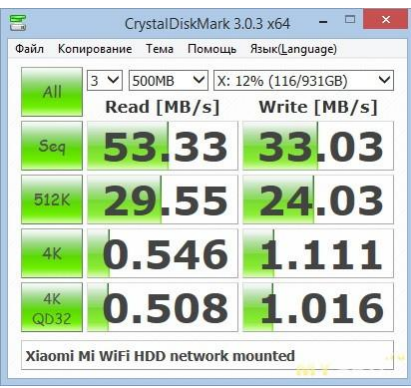

It is strange that a CrystalDiskMark measured reading low, as Total Commander stable shows at least 60 + MB / sec.

## Pros&Cons

- + Powerful filling
- + Nice sleek design
- + WiFi 2.4G + 5G, ac, simultaneous operation of both bands
- + built-in HDD
- + stable TX / RX signal
- + High-speed LAN and WAN transmission
- + clients for mobile platforms
- + cloud services. However, currently the only functioning is the client for Android

 the fan creates a rattling noise. However, it is conspicuous not for all, as the average system unit makes much more noise

 despite active cooling the housing of the router still has a significant heating, but this is tipical for such devices

a mandatory binding to Mi account

## Notes:

\* There are complaints about the stability, but I have no complaints about uptime. It holds a charge for several days, although it was not tested for any longer.

That's all. Please, ask your questions and offer your tests for supplementing the review.

\* In order to avoid impending altercations: I am not a Xiaomi fan, I haven't got a collection of its products, I don't even have one! The aim of this review is not an exalting of another creation of Xiaomi, but an objective review of a particular router. You are welcome to discuss or compare this router to another products, but please avoid proving your right – there is a wide selection of routers on the market, so that everyone can find one for any needs and for any price.